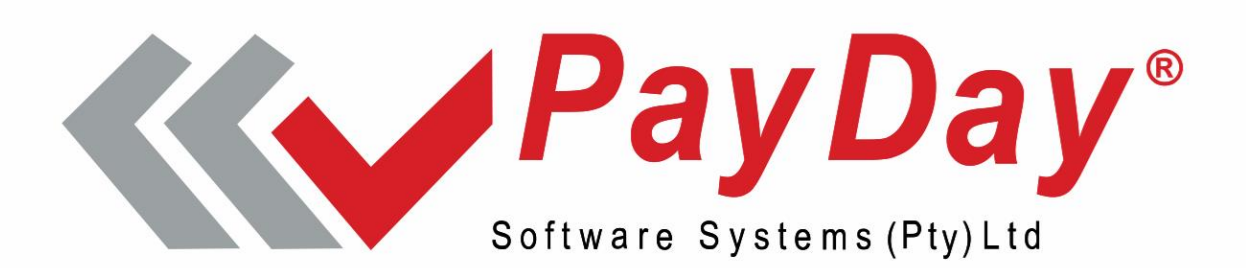

### JOB AID Report National Treasury

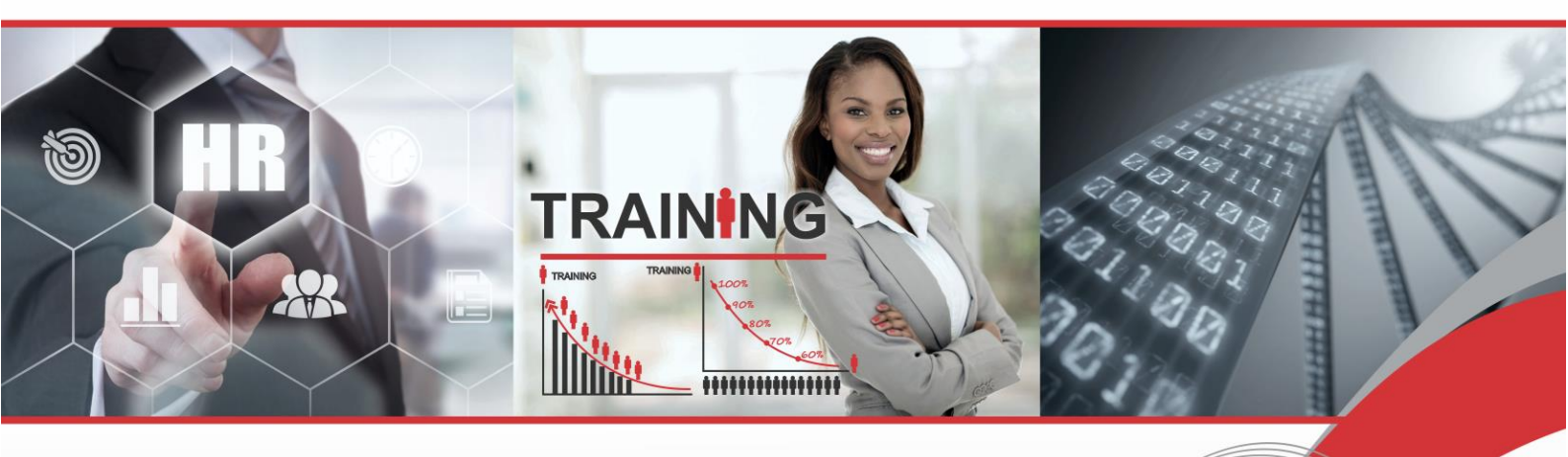

Fully Integrated Time and Attendance, Payroll and Human Capital Software.

**Committed to Integrity • Service • Quality** 

### **Table of Content**

| NAVIG      | GATION                         | 3      |
|------------|--------------------------------|--------|
| 1.1        | LOGGING INTO THE PAYDAY SYSTEM | 3      |
| EXTR       | ACTION SETUP                   | 7      |
| 2.1<br>2.2 | EXTRACTION ACTIVATION          | 7<br>9 |
| REPO       | RT EXTRACTION1                 | 3      |
| 3.1        | REPORT EXTRACTION1             | 3      |

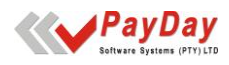

# NAVIGATION

| Chapter |  |
|---------|--|
| 1       |  |

### 1.1 Logging into the PayDay System

At installation time, a PayDay Icon will be placed on your desktop. Double click on the icon to open PayDay.

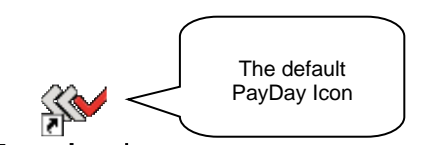

The Company Sign-On Screen will appear:

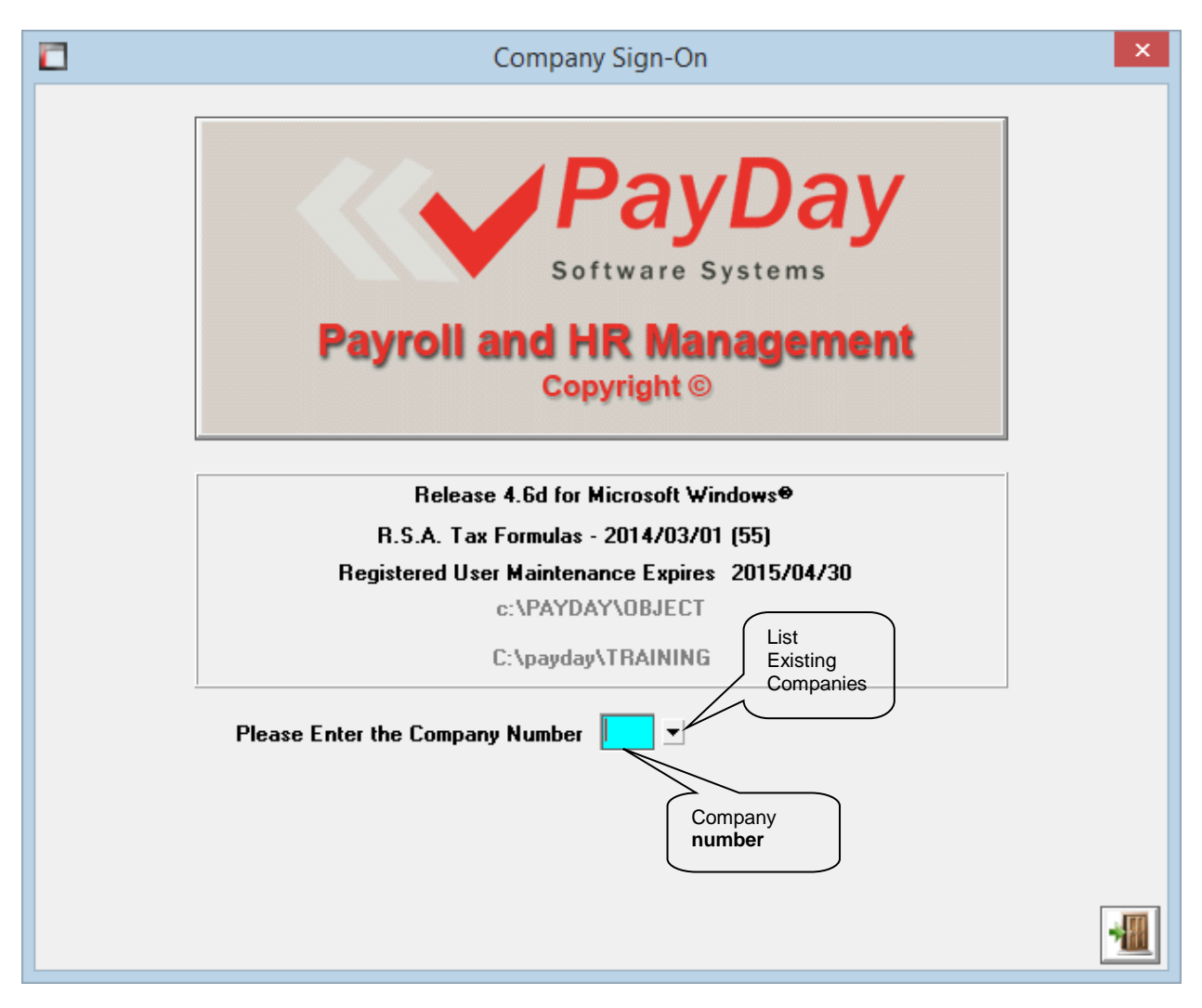

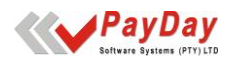

Enter the company number or alternatively, click on the down-arrow to select the company from the available list:

Having selected a company, the system will prompt you for your password and user number.

| Company Sign-On                                                                                                    | × |
|----------------------------------------------------------------------------------------------------|---|
| Payroll and HR Management<br>Copyright ©                                                                                                    |   |
| Release 4.6c for Microsoft Windows®<br>R.S.A. Tax Formulas - 2014/03/01 (55)<br>Registered User Maintenance Expires 2015/04/30<br>c:\PAYDAY\0BJECT<br>C:\payday\TRAINING |   |
| Co. : 01 - DEMO TRAINING COMPANY<br>Company Name<br>Month end date is 2015/01/25 > January<br>Please Enter your Password                                                 |   |
| Type password here                                                                                                    |   |

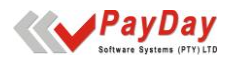

| Company Sign-On                                                                                                    | × |
|----------------------------------------------------------------------------------------------------|---|
| Payroll and HR Management<br>Copyright ©                                                                                                    |   |
| Release 4.6c for Microsoft Windows®<br>R.S.A. Tax Formulas - 2014/03/01 (55)<br>Registered User Maintenance Expires 2015/04/30<br>c:\PAYDAY\0BJECT |   |
| C:\payday\TRAINING                                                                                                    |   |
| Co. : 01 - DEMO TRAINING COMPANY<br>Month end date is 2015/01/25 > January                                                                         |   |
| User Number 1<br>Type user number here                                                                                                    | * |

Once you have logged into PayDay with a valid password and user number, the Payroll Main Menu will appear.

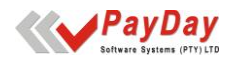

| PayDay for Windows [Company (01) DEMO COMPANY (2017/05/2                                                               | 5)] — 🗆 🗙                                                                                                    |
|----------------------------------------------------------------------------------------------------|----------------------------------------------------------------------------------------------------|
| <u>F</u> ile <u>N</u> avigation Menus <u>H</u> elp                                                                     |                                                                                                    |
| Main Menu <u>C</u> ompany Menu <u>F</u> ormula Menu <u>D</u> escription Menu <u>E</u> mployee Menu <u>R</u> eport Menu | Helpdesk and support information         Support Desk Tel : (012) 803 7730         Fax : (012) 803 7734         Web Site :         www.payday.co.za         Software Release :         Registration No :         Serial No :         2642955    Software Systems |
| Month End Procedure       Special Functions Menu                                                                       | Parameter Information       Company Statistics         Formula File       01         Sal. Report 1       01         Sal. Report 2       06         Sal. Report 3       88         No. of New Empl's       0         No. of New Empl's       9                    |
| Enter Selection                                                                                                    | Sal. Report 4 - 11<br>Pers.Report 1 - 01<br>Pers.Report 2 - 89<br>Pers.Report 3 - 90<br>Pers.Post File - 01<br>Password File - 01                                                                                                    |
| Your Salary Friend                                                                                                    | Countdown Timer :                                                                                                    |
| Month End: 2017/05/25 DEMO COMPANY                                                                                     | User (01) PETRO                                                                                                    |

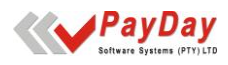

# EXTRACTION SETUP

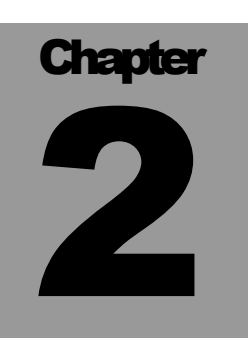

### 2.1 Extraction activation

Copy the email attachment "CSV-CSD.ACU" to the PayDay Object folder if version 5.4a is not currently loaded. Please call PayDay support on 012 803 7730 if you are unsure of how the copy the attachment.

From the main menu please select the *Company menu*, *Special screens* or type CSX in the enter selection on the main menu and <enter>.

| PayDay for Windows [Company (01) DEMO COMPANY (2017/05/25)                                                                                                    | )1 – 🗆 🗙                                                                                                    |  |  |  |  |  |  |
|----------------------------------------------------------------------------------------------------|----------------------------------------------------------------------------------------------------|--|--|--|--|--|--|
| <u>File</u> <u>N</u> avigation Menus <u>H</u> elp                                                                                                    |                                                                                                    |  |  |  |  |  |  |
| File       Navigation Menus       Help         Main Menu       Company Menu       Company         Eormula Menu       Description Menu       Employee Menu         Beport Menu       Backup Menu       Backup Menu         Month End Procedure       Special Functions Menu       Exit         Exit       Exit       Exit       Exit | Helpdesk and support information         Support Desk Tel : (012) 803 7730         Farmeter Information         Registration No :         Serial No :       2642955         Parameter Information         Formula File - 01         Sal. Report 1 - 01         Sal. Report 2 - 06         Sal. Report 3 - 88         Sal. Report 4 - 11         Pers.Report 1 - 01         Pers.Report 2 - 89         Pers.Report 2 - 89         Pers.Report 3 - 90 |  |  |  |  |  |  |
| Your Salary Friend       Pers.Post File - 01         Countdown Timer :       Countdown Timer :                                                                                                    |                                                                                                    |  |  |  |  |  |  |
| MORAL ENG. 2017/03/23 DEMO COMPANY                                                                                                    |                                                                                                    |  |  |  |  |  |  |

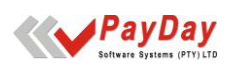

| Password Def<br>Company Info | <u><u>G</u>L Codes<br/><u>Earning Definitions</u></u> | IRP Screen         Pension Perks/UIF/SSI           Deduction Definitions         Special Screens | C <u>R</u> .A.<br><u>M</u> essages | Skills / ETI |
|------------------------------|-------------------------------------------------------|--------------------------------------------------------------------------------------------------|------------------------------------|--------------|
| Company Info                 | ormation                                              |                                                                                                  |                                    |              |
| 1. Compan                    | y Name                                                | DEMO COMPANY                                                                                     | Spec                               | al Screen    |
| 2. Screen                    | Name                                                  | BACKUP DEMO                                                                                      |                                    |              |
| 3. Address                   | Line 1                                                | BLOCK 32 CLEARWATER                                                                              |                                    |              |
| 4. Address                   | Line 2                                                | CAPETOWN                                                                                         |                                    |              |
| 5. Address                   | Line 3                                                | 1050                                                                                             |                                    |              |
| 6. Compan                    | y Registration Number                                 |                                                                                                  |                                    |              |
| 7. Tax Reg                   | gistration Number                                     | 7810714735                                                                                       |                                    |              |
| 8. Tax Cou                   | intry                                                 | R - R.S.A 💌                                                                                      |                                    |              |
| 9. Paymen                    | t Period                                              | Monthly (12) 💌                                                                                   |                                    |              |
| A. Pension                   | based on Month                                        |                                                                                                  |                                    |              |
| B. Annual                    | Bonus %                                               | 100.0000 Double Monthly Salary                                                                   |                                    |              |
| U. UIF % -                   | Employee and Company                                  | 1.00 1.00                                                                                        |                                    |              |
| W. UIF - A                   | nnual Ceiling and Number                              | 178464.00 0780208                                                                                |                                    |              |
| X. ACB/CA                    | TS Code                                               | VLK2                                                                                             |                                    |              |
| Y. O.I.D N                   | umber                                                 | Z. V.A.T. Number                                                                                 |                                    |              |
|                              |                                                       |                                                                                                  |                                    |              |

Once the Special screen is opened a blue block will be available in the left-hand bottom corner of the screen. If the block is not active (blue color), press the Alt and X to activate the block.

Type the word MUN in the block marked with X and <enter>. Once you <entered> a second block will appear on the right-hand side of the screen, enter the **Municipal Demarcation Code** in this block. Once completed keep on <entering> past all the other blank blocks that appears. Once the block marked with X has blanked out, the user can exit the *Special Screen 1* and navigate back to the *Main Menu*.

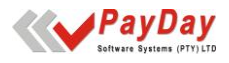

| Special Screen Definitions [Company (01) DEMO COMPANY (2017/03/28)] - 🗆 🗙                               |                                   |  |  |  |  |  |  |
|----------------------------------------------------------------------------------------------------|-----------------------------------|--|--|--|--|--|--|
| Special Screen 1 Special Screen 2 Special Screen 3 Hours/Perks Desc. 4 Leave Options 5 Resign Reasons 6 |                                   |  |  |  |  |  |  |
| Special Screen 1 (Values need only to be changed for Applicable Options)                                |                                   |  |  |  |  |  |  |
| 1. Twelve Month File                                                                                    | B. Display Annual Salary          |  |  |  |  |  |  |
| 2. Date Format     3. Maximum Coinage                                                                   | D. Working Days in Month          |  |  |  |  |  |  |
| 4. Round Coinage Off to 0 - No Round -                                                                  | E. Weeks in Month                 |  |  |  |  |  |  |
| 5. Average Tax                                                                                          | F. Salary Scale                   |  |  |  |  |  |  |
| 6. 'Basic Once' to be Zeroed N                                                                          | G. Automatic Increases            |  |  |  |  |  |  |
| 7. Use Formula/Description File of Co. No. 01                                                           | H. Maximum Salary                 |  |  |  |  |  |  |
| 8. Use Report File of Company Number 01                                                                 | I. Audit Trail File               |  |  |  |  |  |  |
| 9. SARS INTEREST 705.0000                                                                               | J. Birth/Engagement Message N     |  |  |  |  |  |  |
| A. BANK INTEREST                                                                                        | K. Maximum Hours per entry0       |  |  |  |  |  |  |
| 0 Farnings Threshold .00                                                                                | L. O.I.D Current Ceiling 377097   |  |  |  |  |  |  |
|                                                                                                    | M. O.I.D Projected Ceiling 403500 |  |  |  |  |  |  |
|                                                                                                    | N. Web CC Email                   |  |  |  |  |  |  |
|                                                                                                    | Mun.Code                          |  |  |  |  |  |  |
| <u>X</u> . MUN                                                                                          |                                   |  |  |  |  |  |  |
|                                                                                                    |                                   |  |  |  |  |  |  |

#### 2.2 Report extraction setup

A report needs to be setup to enable the extraction of the information required from National Treasury.

From the *Main menu*, navigate to the *Report Menu* and select *Maintenance* or type RM from the *Main menu* and <enter>.

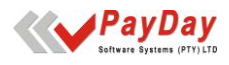

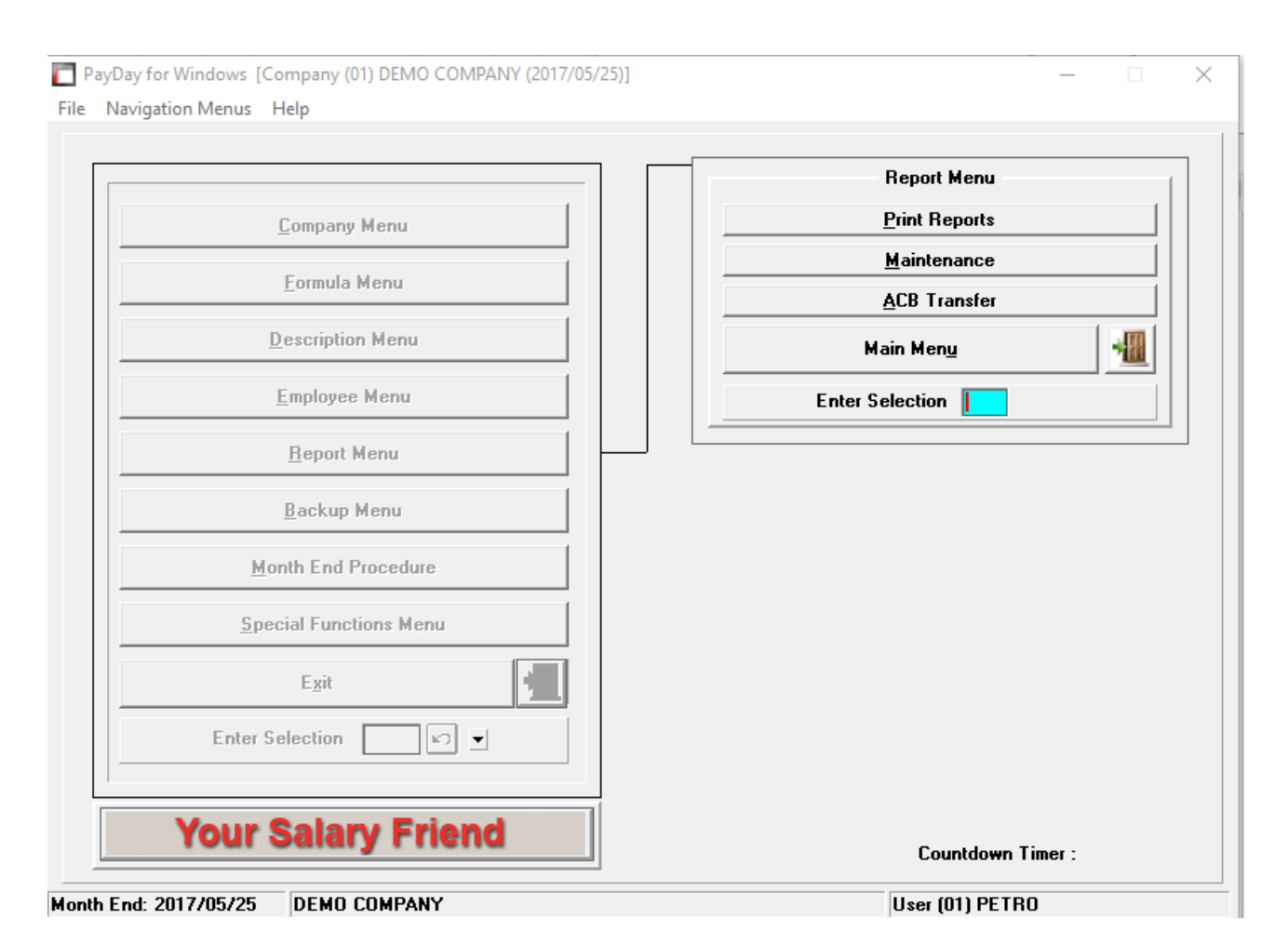

The *Report menu* will now open, navigate between menu's (there can be up to five menu's) and find an available (blank) report button.

| 1                        |    | Report Menu 1-1 [01] S | elected | Prir | ter: PRINTER1                  |     |    | NEW - 2017/05/25     |
|--------------------------|----|------------------------|---------|------|--------------------------------|-----|----|----------------------|
| +                        | 01 | Monthly Summary        | +       | 21   | Strength RepGroup              | 1   | 41 | List of Descriptions |
| _                        | 02 | Year-to-Date Summary   | +       | 22   | Strength Rep Cat.              | ] — | 42 | COID Report          |
|                          | 03 | Summary by Dept.       |         | 23   | Leave Report 1                 |     | 43 | Perks Tax Report     |
|                          | 04 | Summary of Companies   | +       | 24   | Leave Report 2                 |     | 44 | Skills Levy Report   |
|                          | 05 | List:Prev,Change,Now   |         | 25   | Employee Info.                 |     | 45 | IRP5's               |
|                          | 06 | List: CC,Empl,Total    |         | 26   | Financial Info.                |     | 46 |                      |
| +                        | 07 | Earning Analysis       | +       | 27   | Forced Pay List                |     | 47 | Audit Trail          |
| +                        | 08 | Earnings 1 to 7        | +       | 28   | Early Pay List                 |     | 48 | Labels (1 to View)   |
|                          | 09 | Earnings 8 to E        | +       | 29   | Remuneration List 1            |     | 49 | Labels (1 to View)   |
| +                        | 10 | Deduction Analysis     | +       | 30   | Bank Deposit List 1            |     | 50 |                      |
| +                        | 11 | Deductions F to L      | +       | 31   | Bank Deposit List 2            | ] + | 51 | Remuneration List 2  |
|                          | 12 | Deductions M to S      |         | 32   | Coinage Breakdo <del>w</del> n |     | 52 | Extra Amounts Report |
|                          | 13 | Deductions T to Z      |         | 33   | Insurance/Other List           |     | 53 | Take-on Sheet        |
|                          | 14 | Medical,Pension List   |         | 34   | Cost Centre Split              | +   | 54 | UIF Declarations     |
|                          | 15 | Termination Listing    |         | 35   | Data Input Sheets              |     | 55 | ** For Future Use ** |
|                          | 16 |                        |         | 36   | Tel. Ext. List                 |     | 56 |                      |
| +                        | 17 | P.A.Y.E. Summary       |         | 37   | Service Period List            |     | 57 |                      |
| +                        | 18 | RSC Levy               |         | 38   | Birthday List                  |     | 58 |                      |
| +                        | 19 | Loan Report            |         | 39   | 12 Months Report               |     | 98 | Payslips - PayDay    |
|                          | 20 | Savings Report         |         | 40   | Company Information            |     | 99 | CHEQUE               |
| Last Report Printed – 17 |    |                        |         |      |                                |     |    |                      |

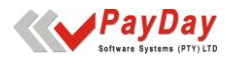

Select New from the dropdown box in the righthand corner of the report menu. Click on the open (blank) report button. A blank screen will open called the *Directive page*.

| The Report Menu - Directive Page                                                                                                    |                                             |                      |                         |  |  |  |  |  |
|----------------------------------------------------------------------------------------------------|---------------------------------------------|----------------------|-------------------------|--|--|--|--|--|
| □ Directive Page                                                                                                    | NEW                                         | PRINTER1             | 2017/05/25              |  |  |  |  |  |
| <ol> <li>Report Menu Name</li> <li>When must Report be Printed</li> <li>Report Print Level (1 - Z )</li> <li>Print mode (Norm/Cond/ASCII)</li> </ol>                                                                                       | 0 Monthly<br>1                              | No.                  | Times Printed 0         |  |  |  |  |  |
| <ol> <li>5. Test Print Required</li> <li>6. Number of Copies Required</li> <li>7. Number of Heading Lines</li> <li>8. Number of detail Lines Per Emplo</li> <li>9. Number of Lines per Page</li> <li>A. Last Print Line on Line</li> </ol> | N V<br>1 Default Printer 0<br>0<br>66<br>62 |                      |                         |  |  |  |  |  |
| B. Sort On:<br>FIELD<br>No.<br>0<br>0<br>0<br>0<br>0                                                                                                    | DESCRIPTION                                 | TOTAL AFTER<br>BREAK | NEW PAGE<br>AFTER BREAK |  |  |  |  |  |
| Enter Selection or ENTER                                                                                                    | (? for Help , X to Exit) Easy               | Report Writer        | 2 2 📲                   |  |  |  |  |  |

Complete this page accordingly as seen in the print screen below. Only the following lines should be completed the rest will automatically populate upon opening the new report.

- 1. Line 1 Name of the report button.
- 2. Line 2 When report must be printed if left as a 0 this report will print to the datafiles folder automatically when monthly print option is used or else manual selection to print can be done.

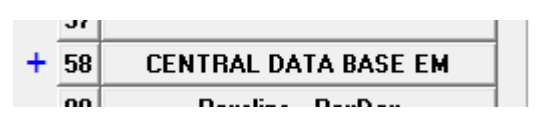

3. Line 8 –

- Once line 1 and 2 was completed, <enter> down to the enter selection and type 899 in the enter selection.
- The curser will now jump back to line 8. Type 88 in the first block and <enter> to the second block. In the second block please type CSV-CSD. Once done please <enter> down to the enter selection and use the door button to exit the report.

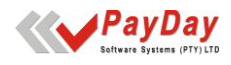

| [ Report Menu - Directive Page   |                          |                      | ×                       |
|----------------------------------|--------------------------|----------------------|-------------------------|
| ☐ Directive Page ☐ Report No: 58 | CHANGE                   | PRINTER1             | 2017/05/25              |
| 1. Report Menu Name              | CENTRAL DATA BASE EM     | No.                  | Times Printed 0         |
| 2. When must Report be Printe    | 0 Monthly                |                      |                         |
| 3. Report Print Level (1 - Z )   | 1                        |                      |                         |
| 4. Print mode (Norm/Cond/ASC     | C - Condensed 💌          |                      |                         |
| 5. Test Print Required           | N 🔽                      |                      |                         |
| 6. Number of Copies Required     | 1 Default Printer        |                      |                         |
| 7. Number of Heading Lines       | 0                        |                      |                         |
| 8. Number of detail Lines Per E  | nployee 88 CSV-CSD       | ]                    |                         |
| 9. Number of Lines per Page      | 66                       |                      |                         |
| A. Last Print Line on Line       | 62                       |                      |                         |
| B. Sort On:<br>FIEI<br>No<br>O   | D DESCRIPTION            | TOTAL AFTER<br>BREAK | NEW PAGE<br>AFTER BREAK |
| 0<br>0<br>0                      |                          |                      |                         |
| Enter Selection or ENTER         | (? for Help , X to Exit) |                      | UPD 📃 📀 📶               |

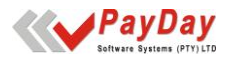

## REPORT EXTRACTION

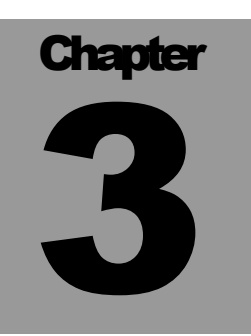

### 3.1 Report extraction

Once the report has been setup and activated the report needs to be printed on a monthly basis and submitted in .CSV format to National Treasury.

Print the report by navigating to the *Report Menu* and selecting the Print option form the sub-menu. In print mode with the print preview unticked, select the report called **Central Data Base EM** 

| 📄 Rep | Report Menu for [01] DEMO COMPANY (Pay Period - Monthly[12]) (Payroll File : PAYREP01) — 🗆 🗙 |                      |   |    |                      |     |    |                      |
|-------|----------------------------------------------------------------------------------------------|----------------------|---|----|----------------------|-----|----|----------------------|
|       | Report Menu 1-1 [01] Selected Printer: PRINTER1 CHANGE 2017/05/25                            |                      |   |    |                      |     |    |                      |
| +     | 01                                                                                           | Monthly Summary      | + | 21 | Strength RepGroup    | 1   | 41 | List of Descriptions |
|       | 02                                                                                           | Year-to-Date Summary | + | 22 | Strength Rep Cat.    | ] — | 42 | COID Report          |
|       | 03                                                                                           | Summary by Dept.     |   | 23 | Leave Report 1       | ]   | 43 | Perks Tax Report     |
|       | 04                                                                                           | Summary of Companies | + | 24 | Leave Report 2       | ]   | 44 | Skills Levy Report   |
|       | 05                                                                                           | List:Prev,Change,Now |   | 25 | Employee Info.       | ]   | 45 | IRP5's               |
|       | 06                                                                                           | List: CC,Empl,Total  |   | 26 | Financial Info.      | ]   | 46 |                      |
| +     | 07                                                                                           | Earning Analysis     | + | 27 | Forced Pay List      | ]   | 47 | Audit Trail          |
| +     | 08                                                                                           | Earnings 1 to 7      | + | 28 | Early Pay List       | ]   | 48 | Labels (1 to View)   |
|       | 09                                                                                           | Earnings 8 to E      | + | 29 | Remuneration List 1  | ]   | 49 | Labels (1 to View)   |
| +     | 10                                                                                           | Deduction Analysis   | + | 30 | Bank Deposit List 1  | ]   | 50 |                      |
| +     | 11                                                                                           | Deductions F to L    | + | 31 | Bank Deposit List 2  | ] + | 51 | Remuneration List 2  |
|       | 12                                                                                           | Deductions M to S    |   | 32 | Coinage Breakdown    | ]   | 52 | Extra Amounts Report |
|       | 13                                                                                           | Deductions T to Z    |   | 33 | Insurance/Other List | ]   | 53 | Take-on Sheet        |
|       | 14                                                                                           | Medical,Pension List |   | 34 | Cost Centre Split    | +   | 54 | UIF Declarations     |
|       | 15                                                                                           | Termination Listing  |   | 35 | Data Input Sheets    | ]   | 55 | ** For Future Use ** |
|       | 16                                                                                           |                      |   | 36 | Tel. Ext. List       | ]   | 56 |                      |
| +     | 17                                                                                           | P.A.Y.E. Summary     |   | 37 | Service Period List  | ]   | 57 |                      |
| +     | 18                                                                                           | RSC Levy             |   | 38 | Birthday List        |     | 58 | CENTRAL DATA BASE EM |
| +     | 19                                                                                           | Loan Report          |   | 39 | 12 Months Report     |     | 98 | Payslips - PayDay    |
|       | 20                                                                                           | Savings Report       |   | 40 | Company Information  |     | 99 | CHEQUE               |
|       | Enter Selection or ENTER [ (. for Menu 2, Print, Move, Copy, Help, Setup) 🔽 Print Preview    |                      |   |    |                      |     |    |                      |

The following screen will appear once the report has been selected. Please enter all current company numbers in the blocks provided,

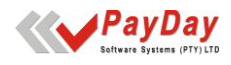

| Printing of Report 48.C | ENTRAL [  | OATA BASE EM of Comp | any 01 DEMO COI | MPANY   | _      |         | ×       |
|-------------------------|-----------|----------------------|-----------------|---------|--------|---------|---------|
| 48.CENTRAL DATA BA      | SEEM      | 01. DEMO COMPANY     | Y PRN           |         | 2017   | 7703728 |         |
| Enter Co. No.s (Curr    | ent Co. A | Iready Included)     |                 |         |        |         |         |
|                         |           |                      |                 |         |        |         |         |
| JOB AID CSD INFORMA     | ATION CS  | W FILE               |                 |         |        |         |         |
| Filename:               |           |                      |                 | GOVEMP_ | EC124_ | 2017_03 | _01.csv |
|                         |           | 1                    |                 |         |        |         |         |
| Continue? (Y/X)         |           | L                    |                 |         |        |         |         |

Once the report has generated, the .CSV file will be saved in the PayDay/datafiles folder on the server where the data is hosted. If the user does not have access to the datafiles, the ICT department can locate and send the file to the user to submit to National Treasury.

| PayDay for Windows [Company (01) DEMO COMPANY (2017/03/28)] | ×  |
|-------------------------------------------------------------|----|
| Your extract is located in: c:\payday\datafiles             |    |
|                                                             |    |
|                                                             |    |
| [                                                           | ОК |

- This program can now accommodate multiple companies (up to 7 including the current company which should not be specified in the 6 blocks, a test is also done to make sure that the current company is not duplicated).
- This program will now automatically copy the file from the thin client environment to the current users Payday folder on the local workstation, a popup message will display at the end to inform the user of the located folder for easy retrieval and upload to the CSD website.
- The writing of the original file will no longer go to the Journal Path and will now default to the datafiles folder so that it can be retrieved by the automated copy from thin procedure.

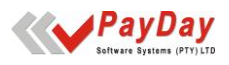

| - I 🗸                                              | 📄 🚽 🖂 C:\payda        | y\DATAFILES                  |                      |                   | - 0      | ×           |
|----------------------------------------------------|-----------------------|------------------------------|----------------------|-------------------|----------|-------------|
| File                                               | Home Share            | e View                       |                      |                   |          | ~ ?         |
| ← → → ↑ 📑 → This PC → OS (C:) → payday → DATAFILES |                       |                              | ✓ ♂ Search DATAFILES |                   |          |             |
|                                                    | Acucorp ^             | Name                         | Date modified        | Туре              | Size     | ^           |
|                                                    | apps                  | GOVEMP_EC124 _2017_03_01.CSV | 2017/04/20 7:54 AM   | Microsoft Excel C | 5 KB     |             |
|                                                    | BCX                   | PAYCOM01.DAY                 | 2017/04/20 7:52 AM   | DAY File          | 53 KB    |             |
|                                                    | DATA                  | PAYREP01.DAY                 | 2017/04/20 7:52 AM   | DAY File          | 734 KB   |             |
|                                                    | Dell                  | PAYREP01.vix                 | 2017/04/20 7:52 AM   | VIX File          | 16 KB    |             |
|                                                    | Drivers               | PAYLVDSET.DAY                | 2017/04/20 7:52 AM   | DAY File          | 35 KB    |             |
|                                                    | Easy Hi-O Recc        | PAYLVDSET.vix                | 2017/04/20 7:52 AM   | VIX File          | 1 KB     |             |
|                                                    | e <sup>c</sup> unnort | PAYPAS01.DAY                 | 2017/04/20 7:52 AM   | DAY File          | 22 KB    |             |
|                                                    | esupport              | PAYPAS01.vix                 | 2017/04/20 7:52 AM   | VIX File          | 1 KB     |             |
|                                                    | etc                   | PAYRVDSET.DAY                | 2017/04/20 7:52 AM   | DAY File          | 19 KB    |             |
|                                                    | Fujitsu               | PAYRVDSET.vix                | 2017/04/20 7:52 AM   | VIX File          | 1 KB     |             |
|                                                    | HOTALBUMMy            | PASFL0                       | 2017/04/20 7:51 AM   | File              | 1 KB     |             |
|                                                    | inetpub               | PASFL0.vix                   | 2017/04/20 7:51 AM   | VIX File          | 1 KB     |             |
|                                                    | Intel                 | PAYTRN01.00                  | 2017/04/20 7:51 AM   | 00 File           | 8 978 KB |             |
|                                                    | Inix                  | PAYWEBSET.DAY                | 2017/04/18 4:44 PM   | DAY File          | 4 127 KB |             |
|                                                    |                       | PAYWEBSET.vix                | 2017/04/18 4:44 PM   | VIX File          | 2 KB     |             |
|                                                    | MAGDA                 | PAYWEBTC.DAY                 | 2017/04/07 3:32 PM   | DAY File          | 1 KB     |             |
|                                                    | MSCOA                 | PAYWEBTC.vix                 | 2017/04/07 3:32 PM   | VIX File          | 1 KB     |             |
|                                                    | munpay                | PAYWEBTR.DAY                 | 2017/04/07 3:32 PM   | DAY File          | 397 KB   |             |
|                                                    | PASTEL                | PAYWEBTR.vix                 | 2017/04/07 3:32 PM   | VIX File          | 10 KB    |             |
|                                                    | payday 🗸              | PAYCOS01.DAY                 | 2017/04/05 11:01     | DAY File          | 42 KB    | ~           |
| 405 iter                                           | ns                    |                              |                      |                   |          | :== <b></b> |

The report name includes the following information

- GOVEMP National Treasury specification
- Municipal Demarcation code e.g. EC124
- Year, payroll month and file number printed for e.g. 2017\_03\_01.csv.
- Only 5 files can be uploaded 9 (with multiple companies in each).

VERY IMPORTANT:

- Please do not open this file in excel, as it might change the upload format of this file.
- If you wish to view the contents, open the file in a text editor:
  - Richt click on the file
    - o Choose "open with"
    - Note pad or any other text editor
- Al changes be done/corrected in PayDay, please generate the file again.

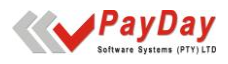

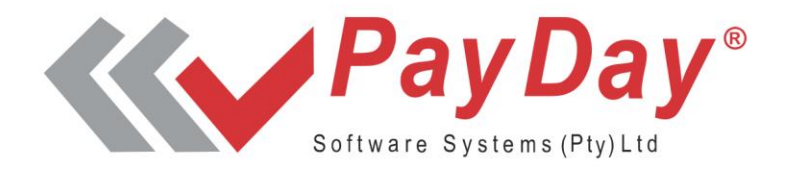

### **Get In Touch**

#### **Head Office**

Tel: +27 12 803 7730 Fax: +27 12 803 7734 sales@payday.co.za

### **Postal Address**

P O Box 75189, Lynnwood Ridge, 0040

### **Physical Address**

382 Rossouw Street, Murrayfield, Pretoria, South Africa, 0184

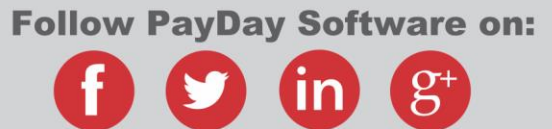

### www.payday.co.za

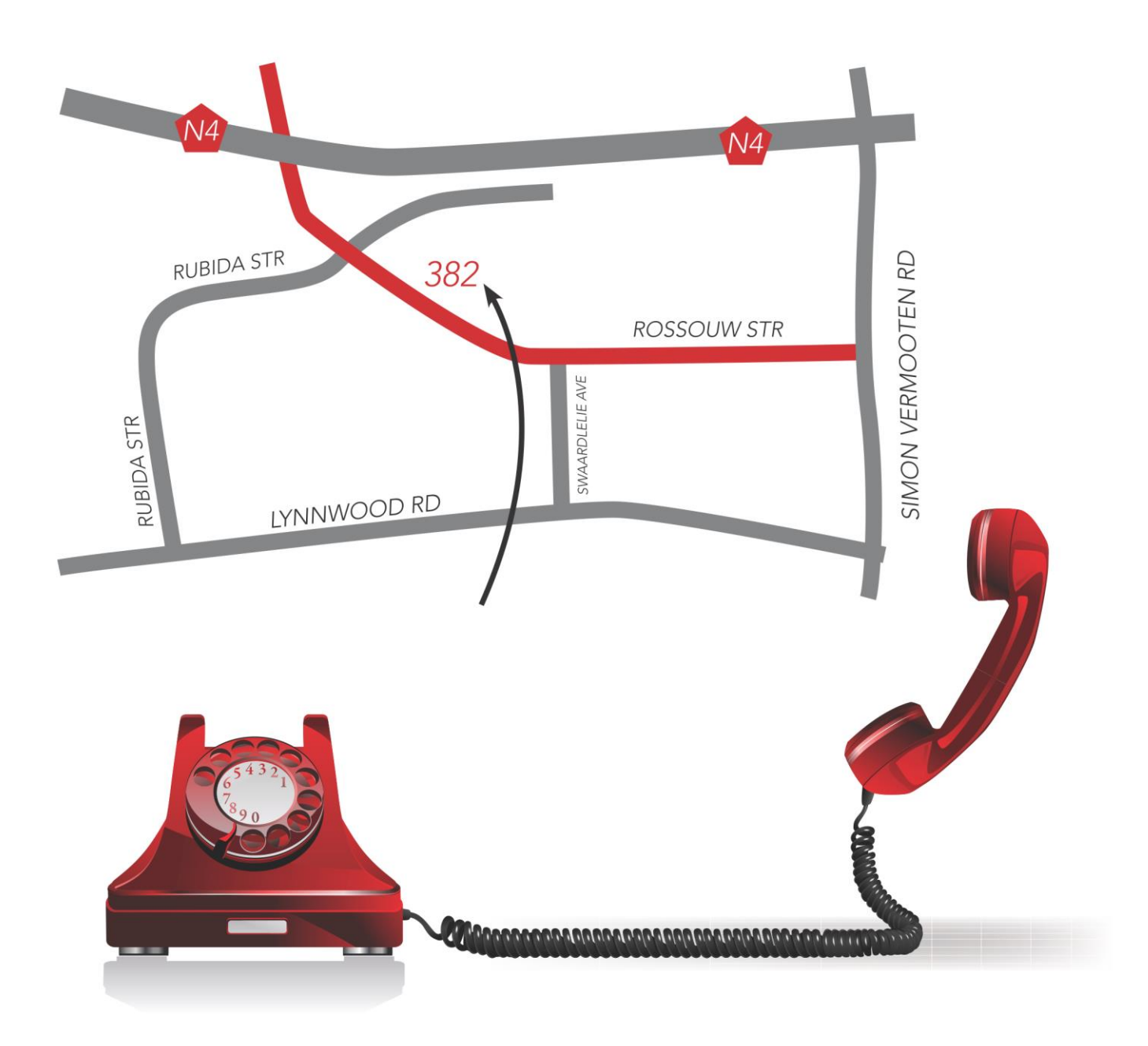

### Take a STEP in the right direction with PayDay System Modules

Payroll Solution Third Party Payments Solution Interfaces

> Leave Module Equity Module

> > Human Resources Module Post Module Skills Solution

> > > Time & Attendance

**Employee Self Service** 

### Unleash the full potential of your PayDay System

PayDay's Training courses are designed to help you understand and utilise the full potential of the PayDay Payroll and HR Systems, enabling you to be more efficient and productive in your job.

For more information or to book your training session, send an email to: training@payday.co.za

#### **HR Courses**

LG SETA Skills Module Training Equity Module Basic HR Report Writer HR Module Leave Module Skills Module PayDay Systems Administration

### **Payroll Training Courses**

Tax Calculation Workshop Formula & Parameters Training Basic Report Writer Principals of Payroll PayDay Systems Administration

**Report Writer Competency Certificates** are now available to attendees whom successfully complete the report writer course and assessments